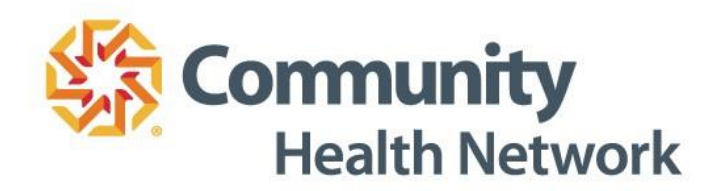

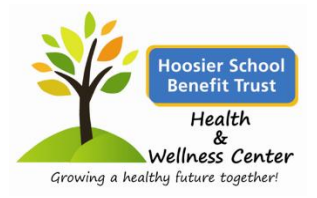

# Somunity Health Network Myvelness

## Wellness Registration Guide Hoosier School Benefit Trust Health & Wellness Center

2019

## Welcome to MyWellness

## **Registration Guide**

Go to **mywellness.ecommunity.com** and select **Click Here to Sign Up** under **First Time User** to create your profile. Fill in the required information <u>using your legal name used for insurance coverage</u> (your personal information will be kept confidential), read and accept the Terms of Service, and click **Submit**.

## **Wellness Screening Information**

Schedule a wellness screening at your school location (instructions below) or at an HSBT Health and Wellness Center with a Health Coach.

#### To Schedule your Health Screening

- 1. Log in to your MyWellness portal at mywellness.ecommunity.com
- 2. Click Upcoming Events in the top bar. This will take you to the Event Registration page
- 3. Scroll through to choose your preferred appointment time & day
- 4. Select the appointment of your choice and click Register
- **5.** Add your appointment to your Outlook calendar by clicking the **green arrow** (shown below) **Set an alert.** *If you miss your appointment, it may be difficult to reschedule as spots fill up*
- **6.** Take the **Personal Health Assessment** prior to attending your screening appointment. The PHA is found under the *Health Education* tab listed as PHA.

#### **To Cancel an Appointment & Reschedule**

#### Please give 48 hours notice of cancelation by unregistering your previous appointment time.

You may only schedule one screening appointment at a time. If you need to change your appointment after you have registered, you must first go to your initial appointment and click **Unregister** before following steps 2 – 5 to schedule your new appointment.

## **Device Registration Guide**

Set up your fitness **device account** on the device website. Instructions should be included in the booklet that came with your device. Find specific device instructions on the MyWellness portal under *forms and documents*.

Download the device App onto your smartphone or mobile device and sign in with the **username & password** you created. All set!

**\*Don't have a smartphone?** You will need to install the specific device software to your computer in order to sync your steps.

3

2

Pair your device account with your MyWellness Account. On your MyWellness portal, click *Activate Your Fitness Device*. Click your device > Connect > Allow.

Activate Your Fitness Device

Make sure to sync and charge your device regularly. Data will sync to your computer, or to your phone or tablet (with Bluetooth on), and will upload to your MyWellness account when you sync throughout the day. Please note a 20 minute delay will occur.

#### **Questions about your Device?**

To learn more about your device, including functions, water resistance, and more, please visit the device company website. If you encounter any issues with your device, please check the website for troubleshooting or contact them directly.

For other devices such as the Apple Watch, follow the instructions under *Forms and Documents* on the portal.

#### **Other MyWellness Questions?**

If you encounter any issues with your portal, contact mywellness@ecommunity.com.

#### Mobile Access: The HealthyNow App

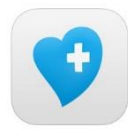

Did you know MyWellness has a mobile App? Download the <u>HealthyNow</u> mobile App to:

- Check your messages, Wellness Challenge status, Incentive status, and more!
- Track your food, exercise, steps, weight, blood pressure, medications, and events!

Log in to your web browser to register for: your Portal, Wellness Challenges, Wellness Workshops, and to complete the Personal Health Assessment.

**Please Note**: Mobile access through the *HealthyNow* App is a reflection of your myWellness portal. All steps are tracked/counted through your device and App. If you would like to see your steps in real time, please look to your device – the *HealthyNow* App may take some time to sync and therefore may be behind in its reporting. You can also log in to your portal at <u>mywellness.ecommunity.com</u> through your phone's web browser.

#### Set-up is easy!

- 1. Click the Activate Your SmartPhone icon on your MyWellness portal
- Enter your phone number xxx-xxx, set a PIN of your choice, confirm your PIN, set your reminders, select your service provider, and click Save. \*\*NOTE: You do not need to enter an email address
- **3.** Open the *HealthyNow* App and enter your phone number and PIN. Use portal code: **CHN**

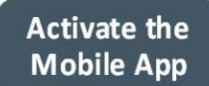

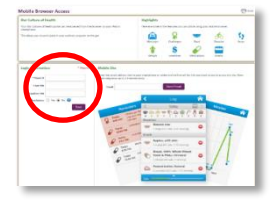

#### What else can my portal do?

Whatever your health goals, the tools on your portal can help you get there. Take a look around to:

- Log your food, create meal plans, find and print recipes, keep track of your water intake, and determine your personalized nutritional needs in **Nutrition**.
- Log your exercise, track your steps, & plan and download fitness plans in Exercise Logs.
- Track your blood pressure, blood glucose, cholesterol, and more in Health Logs.
- Take a free **Personal Health Assessment** (PHA) to determine your health score.
- Complete **Wellness Workshops** or explore the extensive **Health Library** to learn more about ongoing health concerns or education for yourself or a family member.
- Participate in **Wellness Challenges**, sign up for **events**, review your **wellness screening results**, or read the monthly **WellNews** newsletter.
- And so much more!

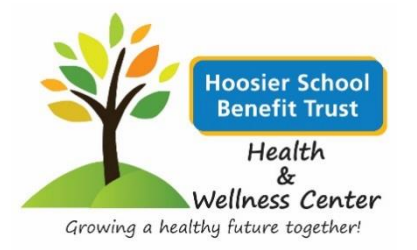

## Hoosier School Benefit Trust 2019 Points at a Glance

January 1, 2019 - December 17, 2019

| РНА                                      |                   | <b>Points Per</b> | <b>Max Points</b> |
|------------------------------------------|-------------------|-------------------|-------------------|
| Personal Health Assessment               |                   | 25                | 25                |
| <b>Biometric Screening Metrics</b>       |                   | Points Per        | Max Points        |
| <b>Biometric Screening Participation</b> |                   | 25                | 25                |
| Nicotine Free                            | Non-nicotine user | 20                |                   |
| BMI                                      | 18.5 - 24.9       | 20                |                   |
| Total Cholesterol/HDL Ratio              | < 4.5             | 20                | 100               |
| Blood Pressure                           | < 140 / < 90      | 20                |                   |
| Blood Glucose                            | < 100             | 20                |                   |

\* For any biometrics not in range: complete one of the Reasonable Alternatives

| *Reasonable Alternatives                                                            | <b>Points Per</b> | <b>Max Points</b> |
|-------------------------------------------------------------------------------------|-------------------|-------------------|
| Annual Physical at an HSBT Health & Wellness Clinic                                 | 100               | 100               |
| Medical Waiver (HSBT Health & Wellness Clinic Providers Managing Chronic Condition) | ) 100             | 100               |

| Health Coaching Sessions | Points Per | Max Points |
|--------------------------|------------|------------|
| Health Coaching sessions | 25         | 75         |

| Step Challenges |                    |           | <b>Points Per</b> | <b>Max Points</b> |     |
|-----------------|--------------------|-----------|-------------------|-------------------|-----|
| Challenge 1     | 2/4/19 - 2/18/19   | 5k steps  | 2 weeks           | 25                |     |
| Challenge 2     | 3/11/19 - 3/25/19  | 7k steps  | 2 weeks           | 25                |     |
| Challenge 3     | 4/15/19 - 5/13/19  | 5k steps  | 4 weeks           | 25                | 100 |
| Challenge 4     | 6/3/19 - 6/10/19   | 10k steps | 1 week            | 25                | 100 |
| Challenge 5     | 7/1/19 - 7/15/19   | 6k steps  | 2 weeks           | 25                |     |
| Challenge 6     | 8/5/19 - 9/23/19   | 8k steps  | 4 weeks           | 25                |     |
| Challenge 7     | 11/4/19 - 11/18/19 | 10k steps | 2 weeks           | 25                |     |

| Wellness Worksh                                         | ops                                                                                                    | <b>Max Points</b> |
|---------------------------------------------------------|----------------------------------------------------------------------------------------------------|-------------------|
| <b>1 week</b> : 10 points<br><b>4 weeks</b> : 40 points | <ul><li>2 weeks: 20 points</li><li>3 weeks: 30 points</li><li>6 weeks: 50 points</li><li>12 weeks: 60 points</li></ul> | 100               |

|                    |               | Employee   | Spouse     |
|--------------------|---------------|------------|------------|
| MyWellness Rewards |               | Max Reward | Max Reward |
| Gold Level         | 150+ Points   | \$150      | \$150      |
| Silver Level       | 25-140 Points | \$25-\$145 | \$25-\$145 |

All points must be submitted before: December 17, 2019

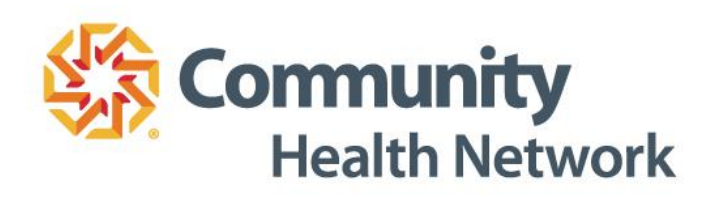